## **GUIA APLICACIÓ (MOT: APARCAR)**

## **1. INICIAR ESTADA**

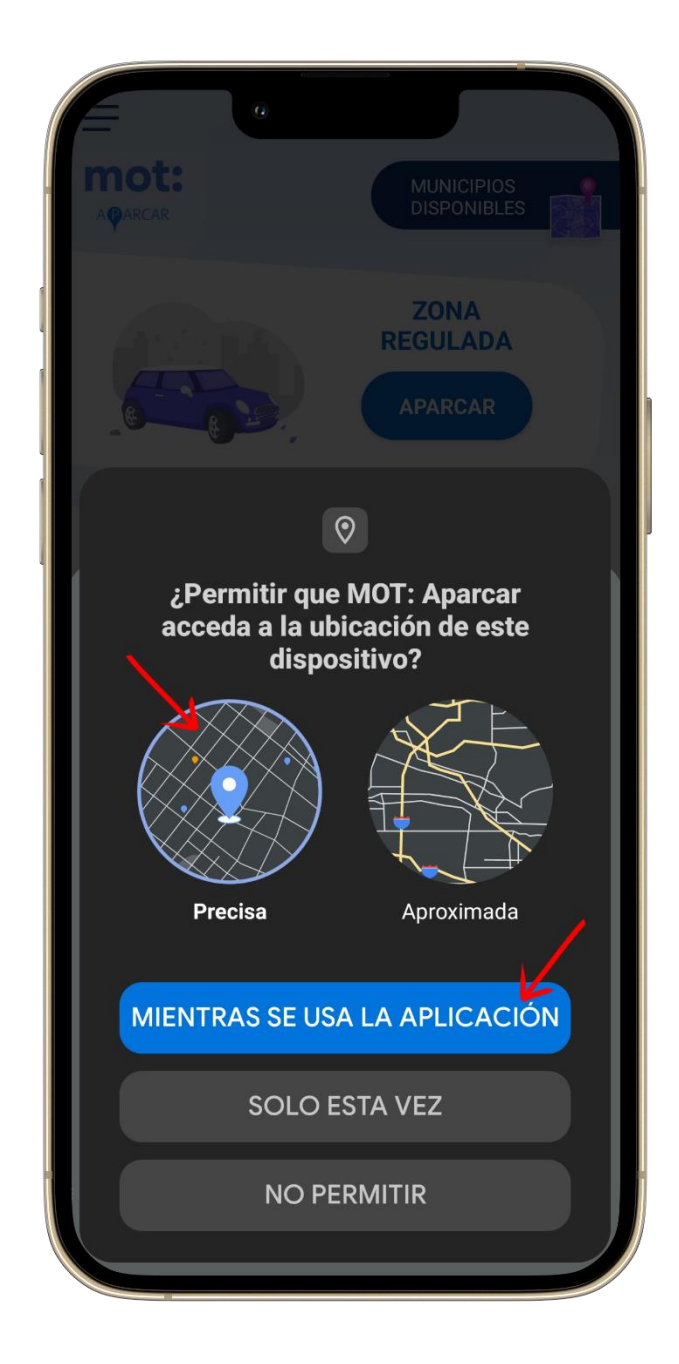

- Quan obrim l'aplicació per primer cop, ens demana accedir a la ubicació del dispositiu. Donem permís d'ubicació "Precisa" i seleccionem l'opció "MIENTRAS SE USA LA APLICACIÓN".

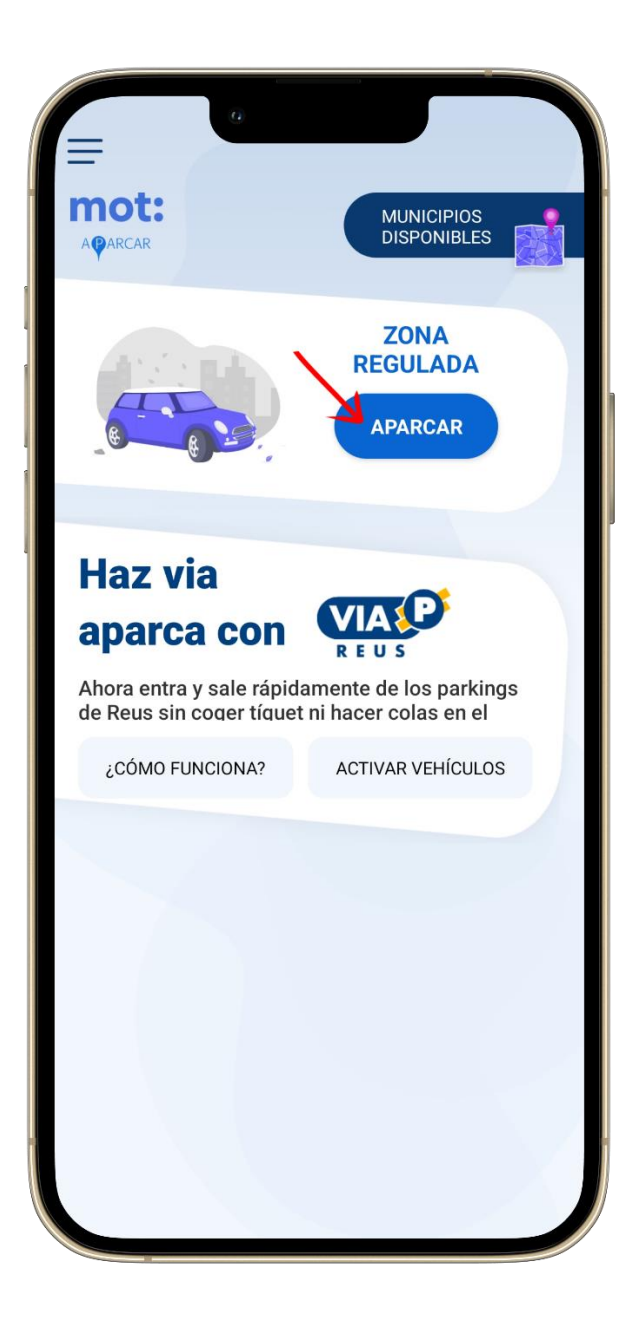

 Després, iniciem el procés d'aparcament des del menú principal, escollim l'opció per aparcar (el botó amb "APARCAR" dins l'apartat "ZONA REGULADA").

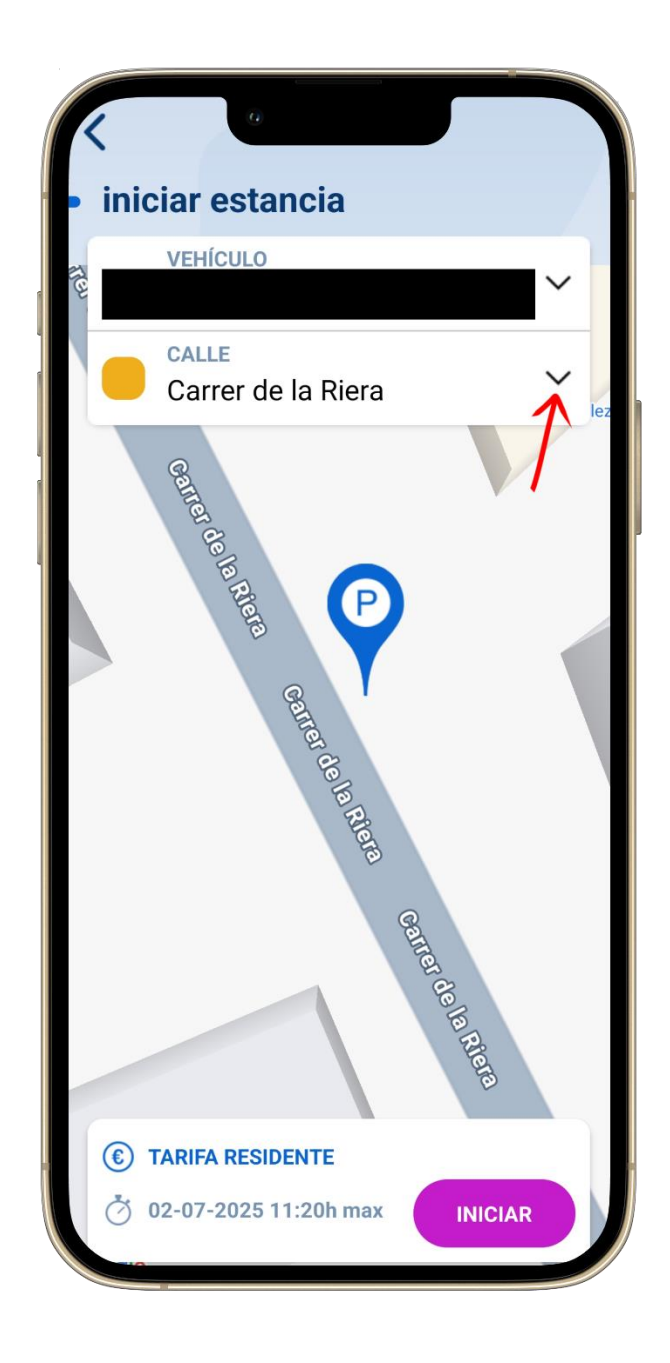

- Tot seguit, seleccionem el vehicle i el carrer, escollim el vehicle registrat i fem clic al selector del carrer per desplegar la llista de carrers.

| <ul> <li>iniciar estancia</li> </ul> |        |     |
|--------------------------------------|--------|-----|
| VEHÍCULO                             | $\sim$ |     |
| CALLE<br>Carrer de la Riera          | ~      | 102 |
| Carrer de la Riera                   |        |     |
| Plaça de les Voltes                  |        |     |
| Carrer de Sant Jordi                 |        |     |
| Carrer de la Font                    |        |     |
| Carrer de Joan Maragall              |        |     |
| Carrer del Comte Sicart              |        |     |
| Carrer de Tarragona 2                |        |     |
| Rambla de Catalunya                  |        |     |
| Avinguda de Francesc Macià           |        |     |
|                                      |        |     |

- A continuació, triem el carrer exacte que ens apareix en la llista (exemple: *Carrer de la Riera*).

S'ha de tindre especial compte amb els llocs d'aparcaments on hi ha zona blava al costat de la zona verda, s'ha d'escollir exactament on estem aparcats.

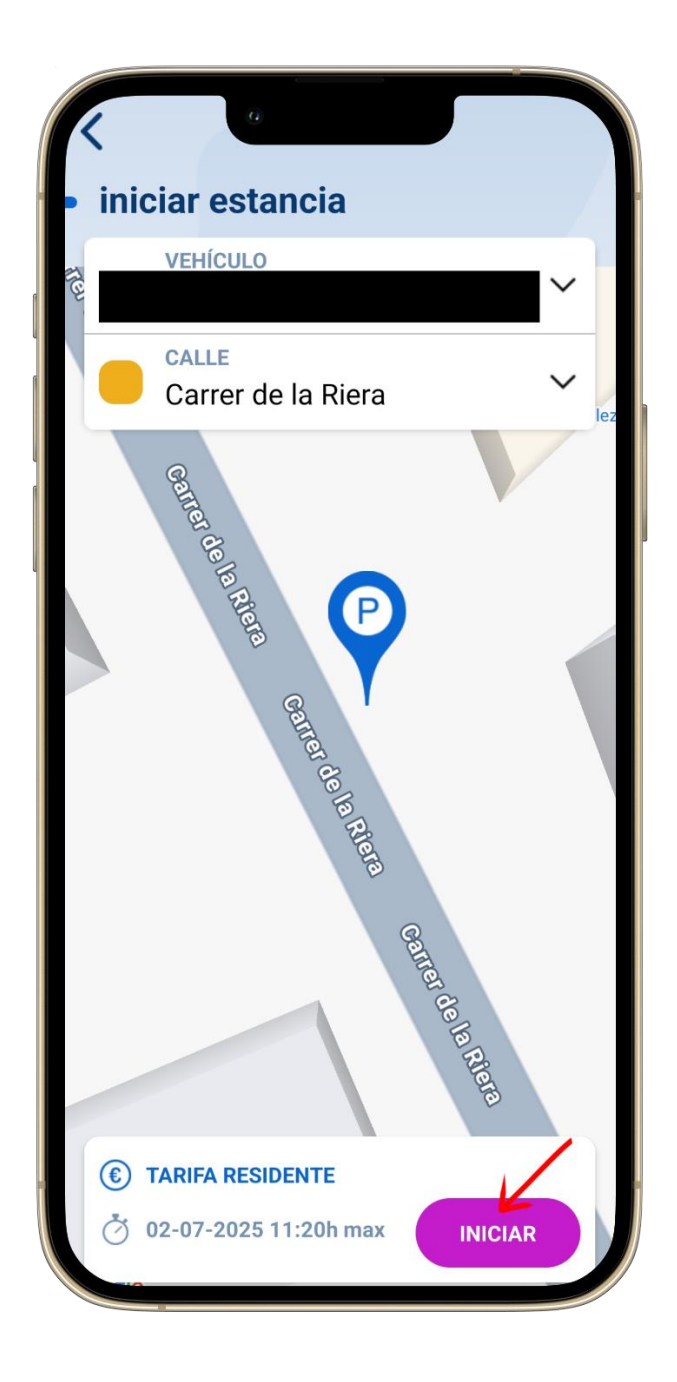

- Una vegada seleccionat el vehicle i el carrer correcte, fem clic a "INICIAR" per a començar la nostra estada.

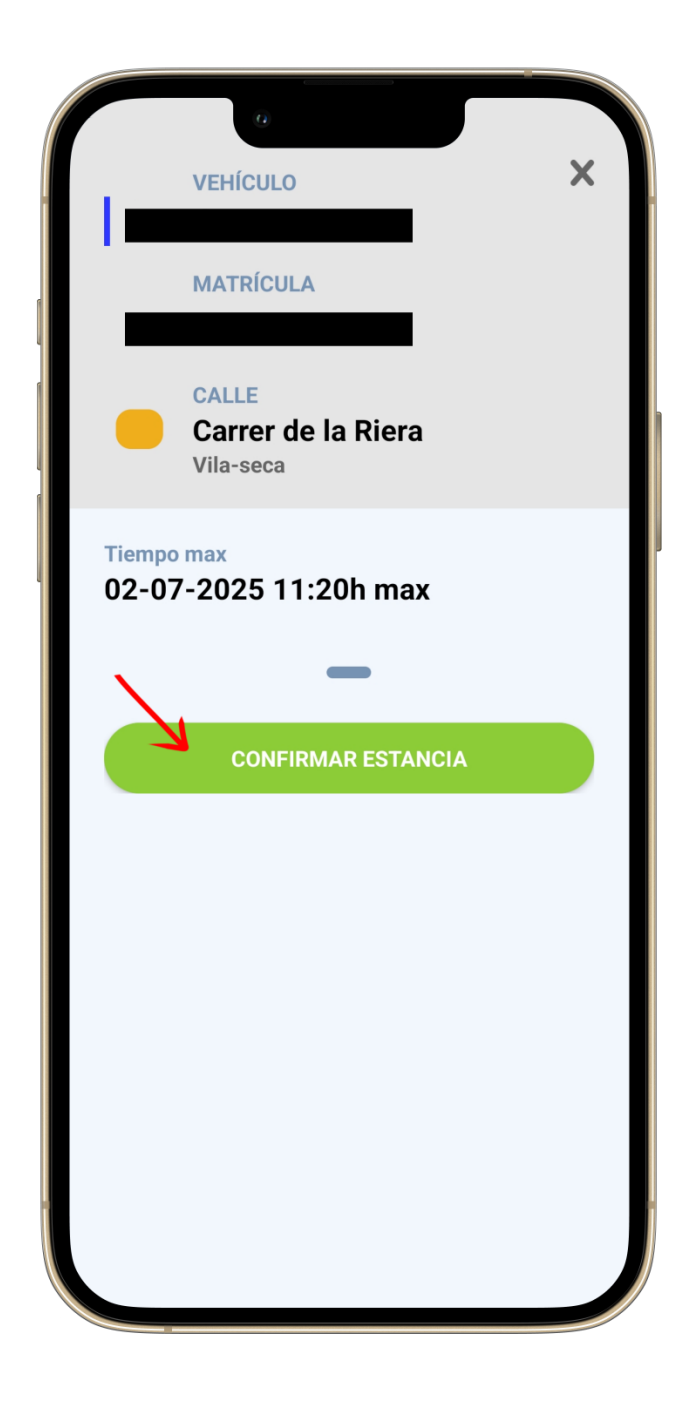

- Ara, confirmem l'estada, ens mostra la informació del vehicle, el carrer, tarifes i l'hora màxima d'estada. Prenem "CONFIRMAR ESTANCIA" per iniciar l'aparcament.

## 2. FINALITZAR ESTADA

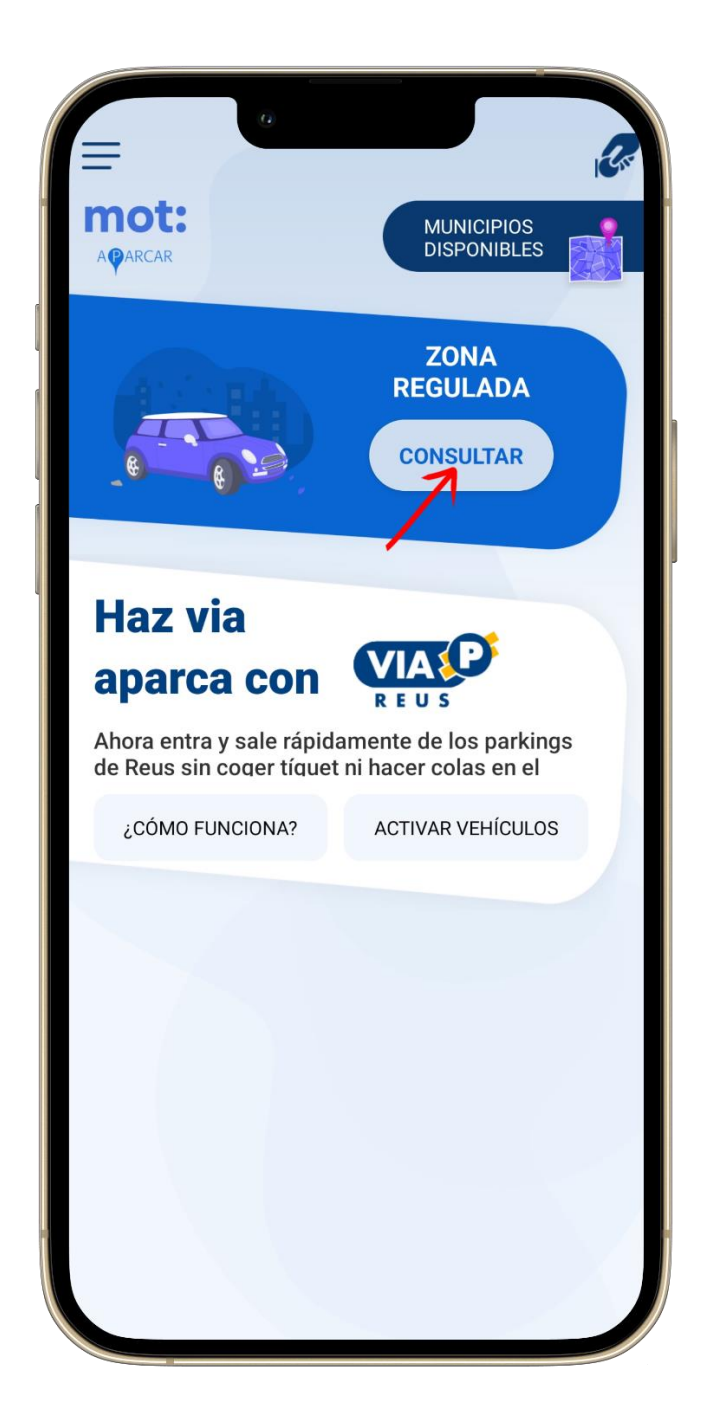

 Durant l'estada, podem fer seguiment, veurem el temps transcorregut i altres dades de l'estada activa. També podrem finalitzar l'estada, tot això desde "CONSULTAR".

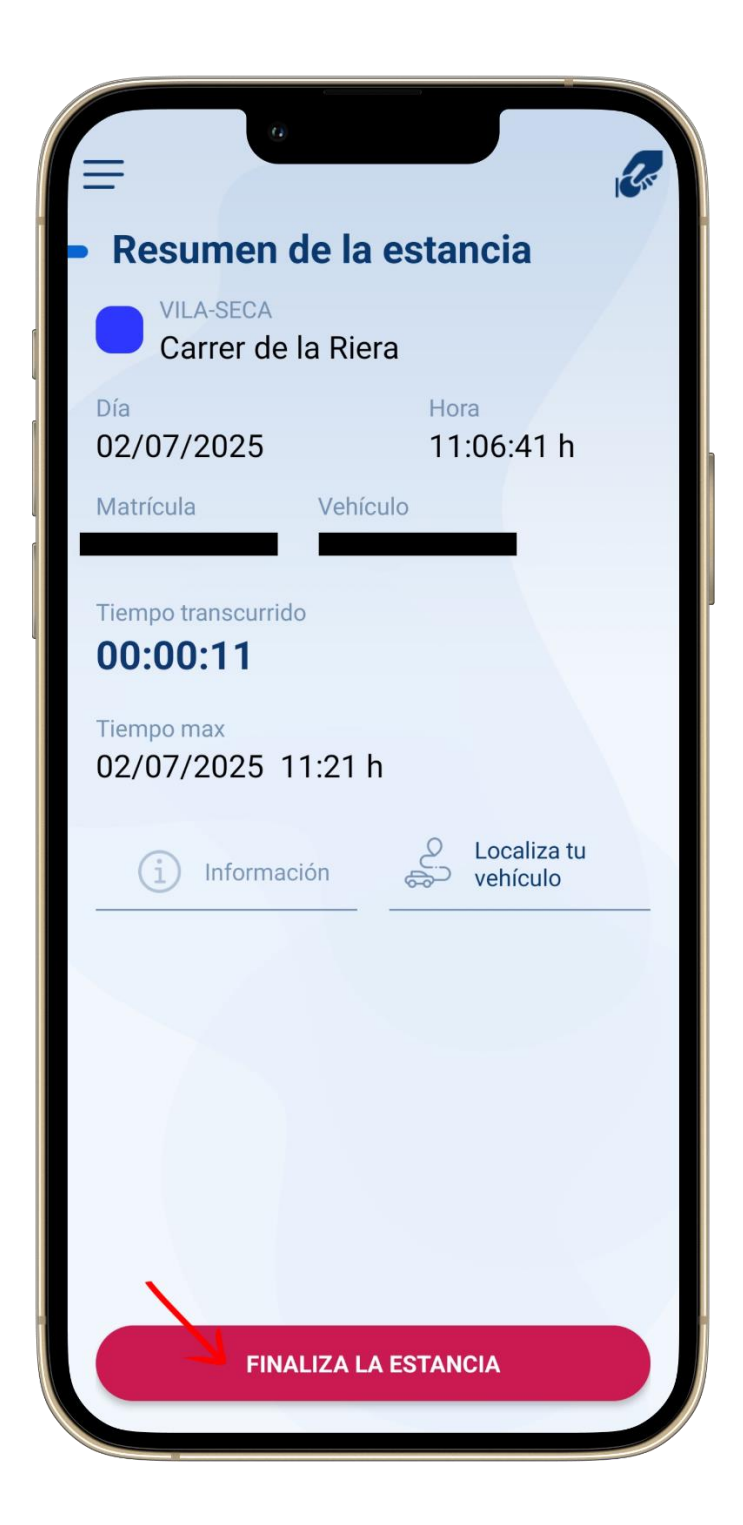

- Aquí podem veure les dades que hem explicat anteriorment, per a confirmar la finalització de l'estada al pàrquing, donem clic a "FINALIZA LA ESTANCIA".

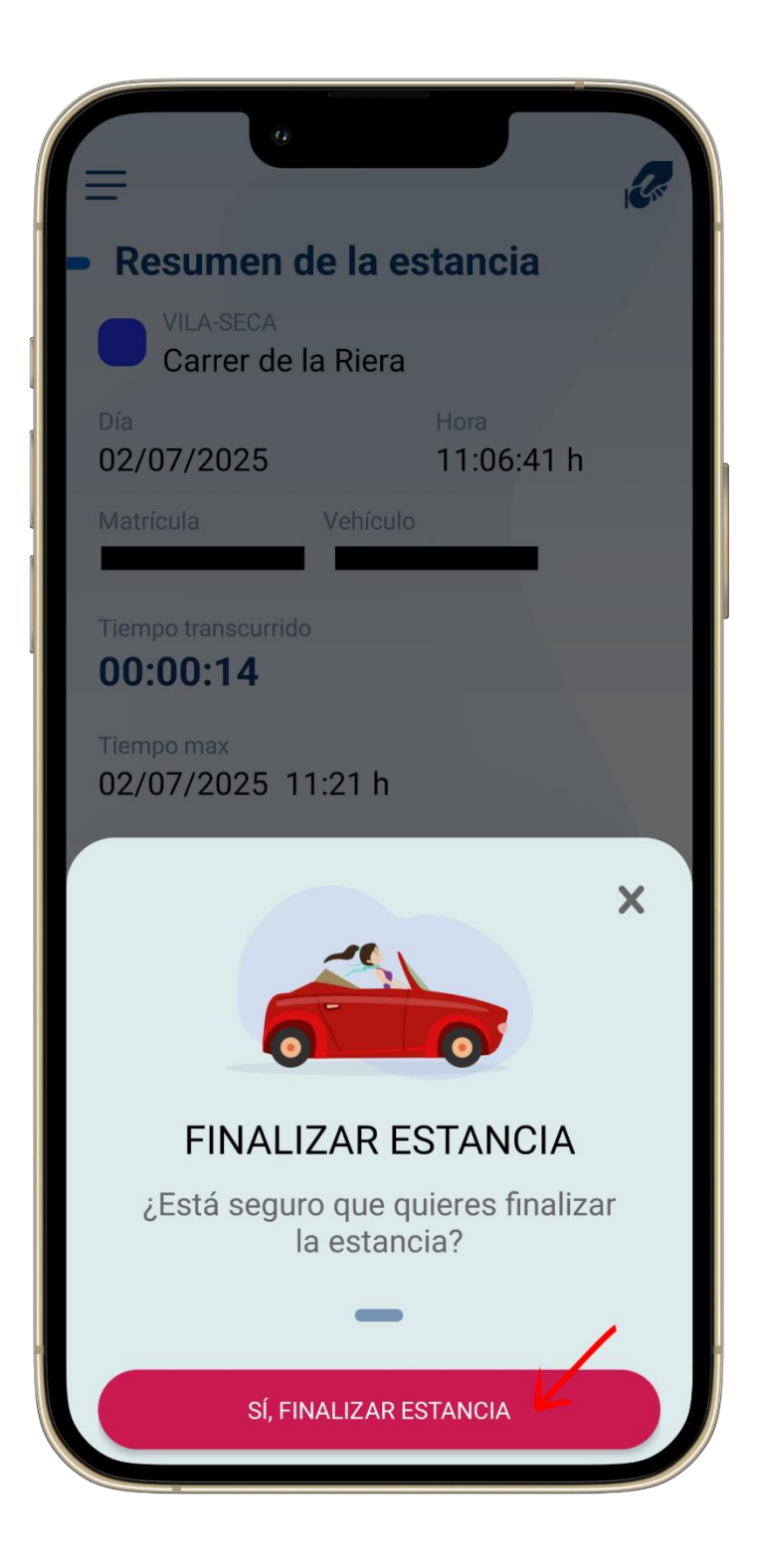

- Confirmem la finalització de l'estada, ens demana si volem acabar l'estada, premem "SÍ, FINALITZAR ESTANCIA" per tancar-la.

| K a                                                 |                                         |  |  |
|-----------------------------------------------------|-----------------------------------------|--|--|
| Ticket                                              | 02/07/2025                              |  |  |
| Inicio estancia<br>02/07/2025<br>11:06:41h          | Fin estancia<br>02/07/2025<br>11:06:57h |  |  |
| Tiempo<br>00:00h                                    | Tiempo tarifable<br>00:00h              |  |  |
| Total a pagar:<br><b>0,00 €</b>                     |                                         |  |  |
| Ubicación<br><b>Vila-seca</b><br>Carrer de la Riera |                                         |  |  |
| Matrícula                                           | Vehículo                                |  |  |
| <b>Gracias</b><br>Esperamos verle pronto            |                                         |  |  |
|                                                     |                                         |  |  |
| ENVIAR TICKET POR CORREO                            |                                         |  |  |

- Un cop finalitzada, veiem el tiquet, s'hi mostra la durada, l'import (si n'hi ha), ubicació i vehicle. També podem enviar el tiquet per correu electrònic "ENVIAR TICKET POR CORREO".